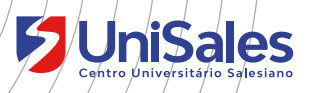

# **Tutorial** Como acessar e utilizar o **Microsoft Teams**

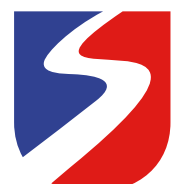

#### Caro Estudante,

Seja bem-vindo ao UniSales! O Centro Universitário Salesiano preparou este manual com um passo a passo para ajudar você, nosso aluno, a iniciar sua jornada universitária. Este guia foi preparado para que todos os acadêmicos tenham acesso, em um só lugar, a todas as informações necessárias durante a vida acadêmica na Instituição. Você certamente dedicará muito do seu tempo e esforço para aproveitar bem o seu curso e todas as ferramentas disponibilizadas aqui farão com que você consiga ter mais facilidade de acesso e comunicação. A partir de agora, você passará por um período da sua vida muito importante, vivenciará muitas experiências e aprendizados que vão além da sala de aula. Aproveite!

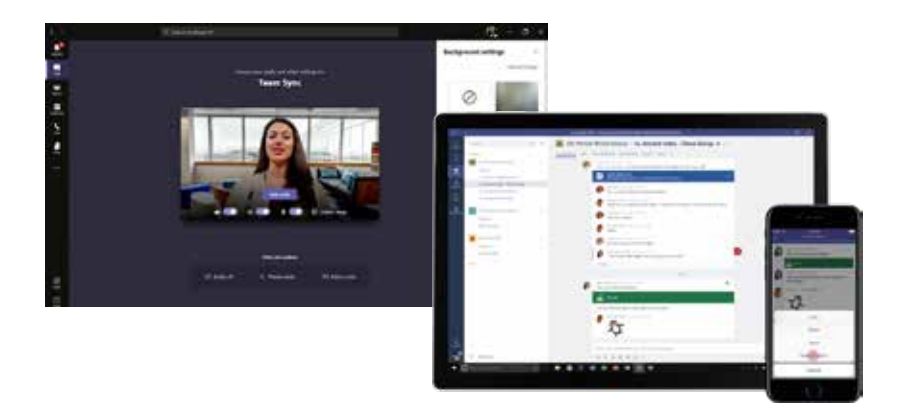

É necessário que você utilize esse e-mail para acessar o Teams e assistir aulas, receber mensagens, comunicados e informações institucionais. Vale ressaltar que o acesso a plataforma Teams só ocorrerá através do e-mail **@souunisales.com.br** 

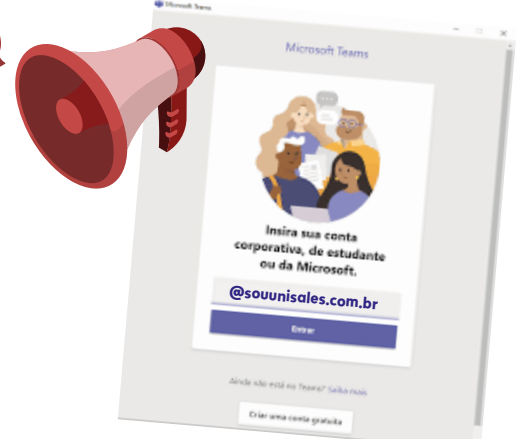

#### **UniSales**

#### CRIAR E-MAIL @SOUUNISALES

Você deverá fazer um cadastro e criar um e-mail:

#### nome.sobrenome@souunisales.com.br.

O procedimento é simples e rápido.

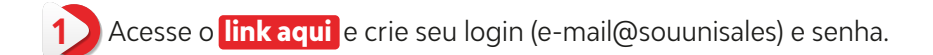

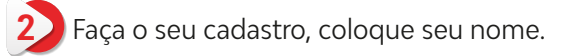

| NPDRUK | čes. | asceptes | RES.LTICOS                            | cts/No. bit cautitatio |
|--------|------|----------|---------------------------------------|------------------------|
|        |      |          | 100                                   |                        |
|        |      |          | 1 1 1 1 1 1 1 1 1 1 1 1 1 1 1 1 1 1 1 |                        |
|        |      |          | Annual Conferen                       |                        |
|        |      |          | Coldena valori su et                  | - 9                    |
|        |      |          |                                       | 1992.1                 |
|        |      |          |                                       |                        |
|        |      |          | 3.13                                  |                        |

Preencha todos os campos. Tenha com você o número de matrícula.

| SALO#<br>BAREOR |                     |  |         |  | 1.000 |
|-----------------|---------------------|--|---------|--|-------|
|                 |                     |  |         |  |       |
|                 | Termination .       |  |         |  |       |
|                 | Base 1              |  | -       |  |       |
|                 | down a left writing |  | 0101000 |  |       |
|                 | f year:             |  |         |  |       |
|                 | como subrevente     |  |         |  |       |
|                 |                     |  |         |  |       |
|                 | Decidence           |  |         |  |       |
|                 | 644                 |  |         |  |       |

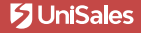

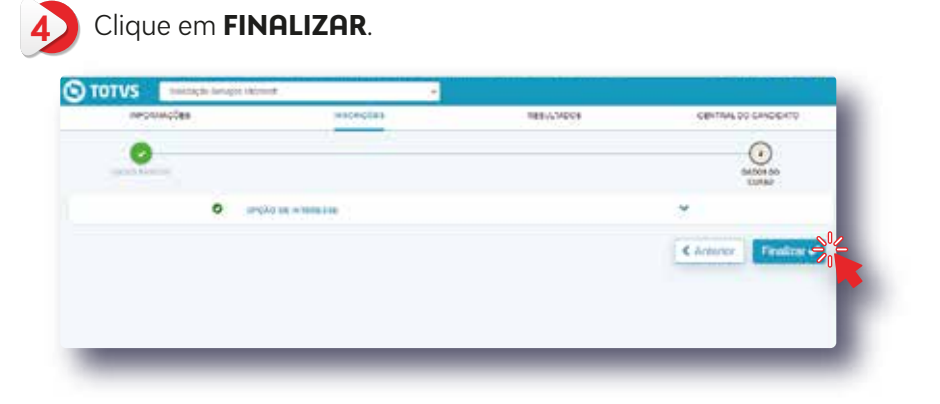

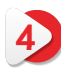

Em seguida confirme seus dados e de o aceite nos termos condições de uso.

| Townson and | Contemução dos claixes da imiz                                           | igili i                                                                                                    |                                                                  | The DE CHINESE                          |
|-------------|--------------------------------------------------------------------------|----------------------------------------------------------------------------------------------------|------------------------------------------------------------------|-----------------------------------------|
|             |                                                                          |                                                                                                    |                                                                  | 100000000000000000000000000000000000000 |
| 0           | Confra a segur na anivo se incoder<br>confeder: sela traicar sea macrate | ) said the least to consider the large service                                                                                                    | a steracte come ne scala 1, e aceta ra tempo e                   | 0                                       |
|             | Pass includer to graphe to intro-                                        | and the owner servers and the part                                                                                                    | o Designali.                                                     | - Dabba ter:                            |
|             | Table blaces (reserves)                                                  |                                                                                                    |                                                                  |                                         |
|             | Contraction of the second                                                |                                                                                                    | The IA second                                                    |                                         |
|             | Table & pair marks                                                       |                                                                                                    | 8901(200)                                                        | and the second second                   |
|             | t national statements and the                                            |                                                                                                    |                                                                  | Transfe                                 |
|             | Deconvertise scanddare)                                                  |                                                                                                    |                                                                  |                                         |
|             | . DM                                                                     |                                                                                                    |                                                                  |                                         |
|             | anner<br>attentione                                                      |                                                                                                    |                                                                  |                                         |
|             | Deformer                                                                 |                                                                                                    |                                                                  |                                         |
|             | -1 to = 140                                                              | And and Address of Address of Add | 110- Mar                                                         |                                         |
|             | Advantations for Your                                                    | Assertation dat softwar                                                                                                    | hadmonie hat his                                                 |                                         |
|             | 1000 MB                                                                  | terret Mda                                                                                                    | 1101000, 1862                                                    |                                         |
|             | Admittation for each                                                     | Schulzballingen April Annikali                                                                                                    | Spinskinster Spinketen)                                          |                                         |
|             | Property lies                                                            |                                                                                                    |                                                                  |                                         |
|             |                                                                          |                                                                                                    |                                                                  |                                         |
|             | reason.                                                                  |                                                                                                    |                                                                  |                                         |
|             | -                                                                        |                                                                                                    |                                                                  |                                         |
|             | And on other standards                                                   |                                                                                                    |                                                                  |                                         |
|             | Terms de aceire                                                          |                                                                                                    |                                                                  |                                         |
|             | Al PERSON PAGENCE DESIGN P<br>Analization and an observation of          | performa das transaglies apu perentas (<br>materi activam duante e após o Merece da                                                                                                    | n laiteart ian linei realtaí innsi antai artagan<br>a laiteartha |                                         |
|             |                                                                          |                                                                                                    |                                                                  | 0                                       |
|             |                                                                          | <b>Value</b>                                                                                                    | aliation (1) had at long a long to                               | 2                                       |
|             |                                                                          | Schements, Schements,  |                                                                  |                                         |
|             |                                                                          |                                                                                                    |                                                                  |                                         |

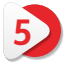

Sua inscrição foi realizada. Clique em "Comprovante" para obter as informações de acesso.

|                    | 0                      | ).                       |                   | - 1 |
|--------------------|------------------------|--------------------------|-------------------|-----|
|                    | Sus recrubic for cadas | Invalitional interestion | £                 |     |
| Man detathés Islam | erviados para o e-mait | nome sobrenomi           | eĝisounisales com | br  |
|                    |                        |                          |                   |     |

## 6 Confira no final do documento o seu login e senha.

| 3                                       | UNISALES - Centro Universitário Salesiano                                                                                                    |  |  |  |  |  |  |
|-----------------------------------------|----------------------------------------------------------------------------------------------------|--|--|--|--|--|--|
| CHOREA DE VIORA<br>COMID-UM-EDIR-MO     | Informações de acesso a conta Microsoft                                                                                                    |  |  |  |  |  |  |
| Solicitação                             | : Solicitação Serviços Microsoft                                                                                                    |  |  |  |  |  |  |
| Inscrição n                             | .*: 4467                                                                                                    |  |  |  |  |  |  |
| Ao selecio<br>com as se<br>para uso p   | nar a opção de aceite, a seguir, eu aluno nome e sobrenome, declaro estar ciente e de acordo<br>guintes condições para utilização do Softwares Microsoft e webmail, que ora me é disponibilizado<br>sela UNISALES, comprometendo-me a observá-las, sob minha responsabilidade: |  |  |  |  |  |  |
| a) a utiliza<br>UNIUNISA                | ção do software de forma remota será viabilizada por prazo determinado, a critério da a<br>ALES, de acordo com o periodo do curso por mim frequentado;                                                                                                    |  |  |  |  |  |  |
| b) a UNIS<br>do softwar                 | ALES não se responsabiliza por eventuais falhas ou indisponibilidades de ferramentas ou recursos<br>re, nem mesmo por sua funcionalidade e pela velocidade do tráfego de dados via internet;                                                                                   |  |  |  |  |  |  |
| c) a UNIS/<br>usuários, I<br>Microsoft, | ALES não é responsável por fornecer qualquer plano ou pacote de dados de internet aos alunos<br>bem como também não é responsável por dados salvos no ambiente disponibilizado pela<br>não oferendo quaisquer garantias em relação aos referidos dados; e                      |  |  |  |  |  |  |
| d) os alun<br>finalidade                | os usuários se comprometem a utilizar o software de forma responsável, exclusivamente para a<br>académica junto à UNISALES, sendo-lhes vedado qualquer uso de forma distinta".                                                                                                 |  |  |  |  |  |  |
| e) a conta                              | se encerra a partir do término do vinculo do estudante com o centro universitário                                                                                                    |  |  |  |  |  |  |
| Solicitante                             | 2                                                                                                    |  |  |  |  |  |  |
| Nome: nome                              | e e sobrenome                                                                                                    |  |  |  |  |  |  |
| Data de nasc                            | imento: 01/01/2001 Sexo:                                                                                                    |  |  |  |  |  |  |
| RG: UF                                  | P.                                                                                                    |  |  |  |  |  |  |
| Solicitaçã                              | 0:                                                                                                    |  |  |  |  |  |  |
| Solicitaç                               | ão: Conta Microsoft                                                                                                    |  |  |  |  |  |  |

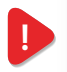

Nome do usuario: nome e sobrenome agime.sobrenome@souunisales.com.br 4

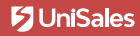

A partir deste momento nossos alunos também terão acesso às ferramentas do Office, sendo:

- Exchange Online Serviço de email
- Microsoft Planner Gerenciador de Projetos
- Microsoft Stream Serviço de Streaming
- Microsoft Teams Sucessor do Skype
- Office Mobile Aplicativos para celular
- Office Web Aplicativos em nuvem
- SharePoint Intranet
- Sway Sucessor do Power Point
- To-Do Organizador de Tarefas
- Whiteboard Quadro Digital Online

#### **PLATAFORMA MICROSOFT TEAMS**

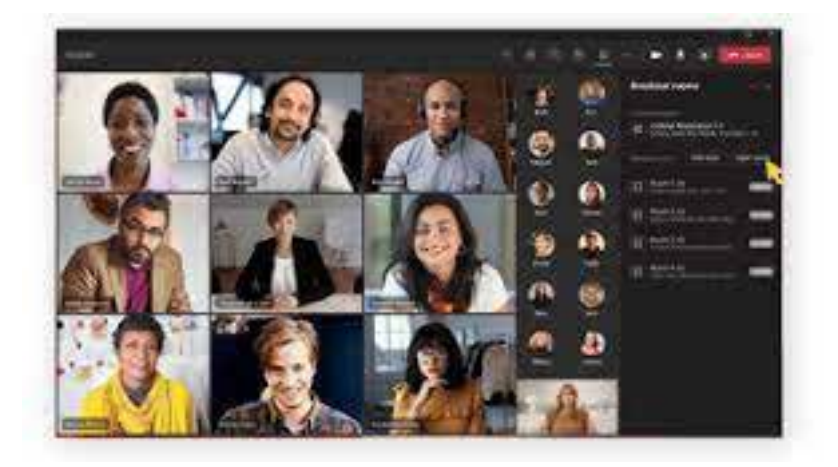

O Microsoft Teams é a plataforma digital onde você poderá assistir todas suas aulas remotas com segurança sem perder o contato com colegas de turma e professores. Para melhorar sua experiência, esse software conta com chamada de vídeo, textos e áudios.

#### **UniSales**

#### COMO ACESSAR A PLATAFORMA MICROSOFT TEAMS

Para acessar a plataforma do Microsoft Teams e ter acesso as aulas remotas online, deve-se seguir o passo a passo:

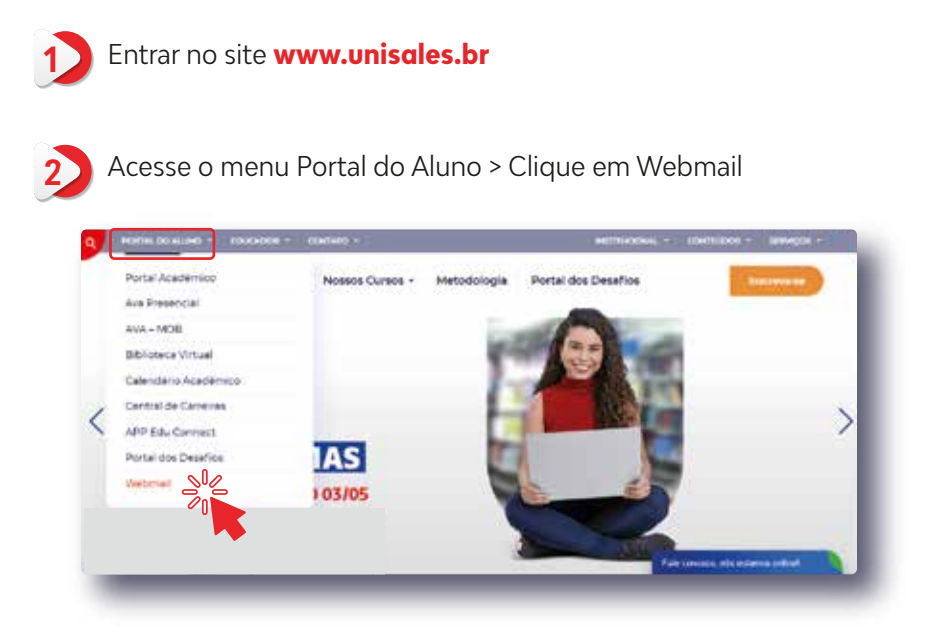

3

Após acessar o webmail, digite seu usuário e senha, dados gerados a partir do momento da matrícula do aluno.

| creva seu e-mail        | Microsoft<br>Entrar                   |
|-------------------------|---------------------------------------|
| iome@souunisales.com.br | Email, telefone ou Skype              |
|                         | Niko sem uma contat Cria umat         |
|                         | Entrar com uma chare de lagarança (3) |
|                         | Opções de entrada                     |
|                         | Próximo                               |

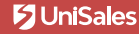

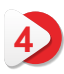

Clique no app Microsoft Teams para ter acesso a ferramenta e participar das aulas remotas, conforme a figura abaixo.

| 2    | OTHER AND AND  | lox on aplication | C Dista Trapa |            |            |          |        |           |            |
|------|----------------|-------------------|---------------|------------|------------|----------|--------|-----------|------------|
| rë - |                | -                 |               | -          | 1.00       | -        | _      |           |            |
|      | A              |                   | <b>NB</b>     |            | - A.       | 4        | 100    | •         |            |
|      | STREE-         | Creme             | Dep Notes of  | Dete       | fane .     | form.    | 1.000  | 294214    |            |
|      | 198            | -                 | 2             |            |            | 10       |        |           |            |
|      | -              | 1000              | Я.            |            |            | -        | -      |           |            |
|      | Oranita a      | COMMENT           | PERCH         |            | The second | Courses. | Treat. | - See and |            |
|      | 11             | 105               | ~             |            | 1          |          |        |           |            |
|      | But hoteness   | here.             | 1 a total     | and shared | and a      |          |        |           |            |
|      |                | ب                 |               |            |            |          |        |           | 2          |
|      |                |                   |               |            |            |          |        |           |            |
| 100  | Ocas e Traques |                   |               |            |            |          |        |           |            |
| 1    | -              | _                 |               |            |            | -        |        |           | Constitute |

Para acessar e ingressar em uma aula ou reunião, selecione a icone Calendário. Localize sua reunião agendada e clique em Ingressar

| Calendario                                                                                                    | The second second secon |                | 3 Bertupy - Maynamic |
|----------------------------------------------------------------------------------------------------|----------------------------------------------------------------------------------------------------|----------------|----------------------|
| It has ( 3 Anisation -                                                                                                    | Moodle Pós Graduação e Modelo de<br>Implantação                                                                                                    |                | C Service Table      |
| 12                                                                                                    | Taxasia darida ital                                                                                                    | 15<br>hotelete | 16<br>Territori      |
| <ul> <li>Massie fes Bestecht of Massie in<br/>Segnatures</li> <li>Anne in Strengt halten</li> <li>Seiner Heisenger Fruger</li> </ul> | ( ) have been been again the                                                                                                    | -              |                      |
| C                                                                                                    | 11 Manufacture and American and                                                                                                    | #1.1           |                      |
| 2                                                                                                    | <ul> <li>Out are participated</li> <li>Manaly Alignment Schulter</li> </ul>                                                                                                    |                |                      |
|                                                                                                    |                                                                                                    |                |                      |
|                                                                                                    |                                                                                                    |                |                      |

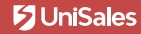

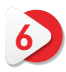

Em seguida vai abrir a janela da aula ou reunião. Escolha as opções de vídeo e áudio e clique **Ingressar agora** 

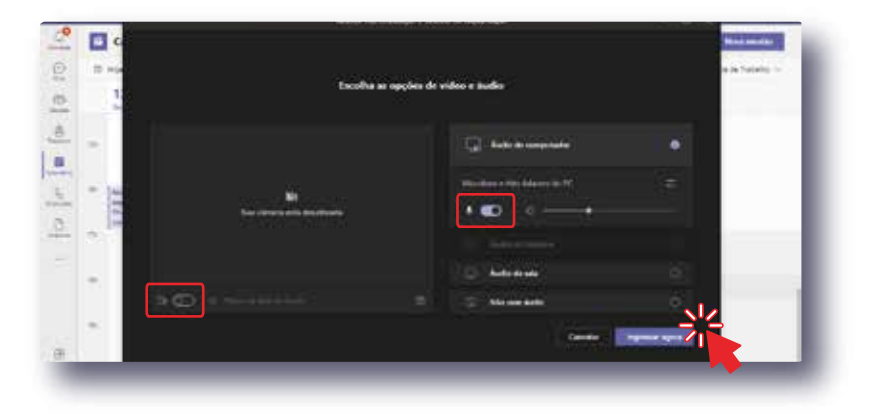

7

Pronto! Você está conectado a sua aula/reunião. Você pode também compartilhar vídeos, voz ou sua tela durante uma chamada online.

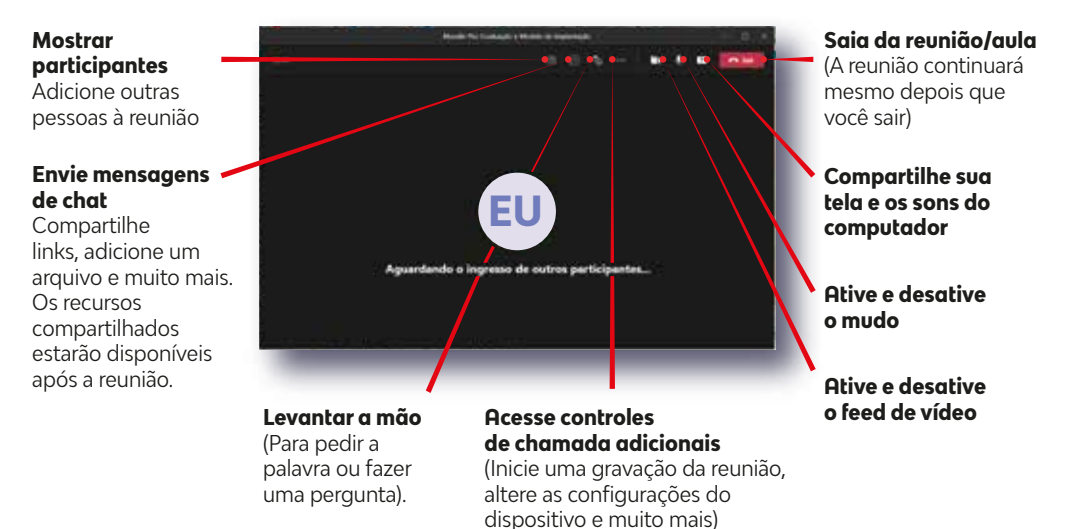

**UniSales** 

Em caso de dúvidas ou problemas no acesso clique no link abaixo para acessar o formulário de atendimento do TI aos estudantes.

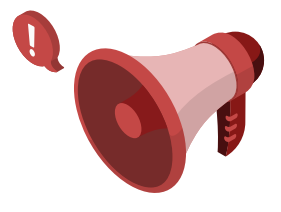

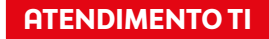

Neste formulário há opção para atendimento de alteração de senha, solicitação de conta de e-mail, AVA e APP do Estudante (Meu EduConnect).

O atendimento será realizado (SLA) em até **4 horas** se o pedido for enviado durante o horário de funcionamento da IES, e em até **12 horas** caso seja enviado após o horário de funcionamento.

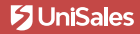

# **S UniSales** Centro Universitário Salesiano

## Acompanhe nossas redes sociais e fique por dentro de todas as novidades.

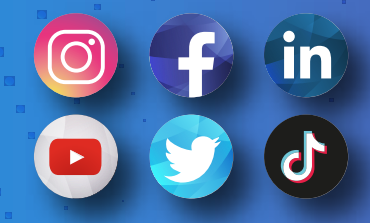

**@unisalesoficial**